TransferMate INTERNATIONAL PAYMENT INSTRUCTIONS

# SAVE TIME AND MONEY WHEN PAYING YOUR FEES INTERNATIONALLY

TransferMate is an easy-to-use payment method that offers a secure, fast and affordable way to make your international education payments from around the world.

TRANSFERMATE HELPS INTERNATIONAL FAMILIES REDUCE PAYMENT DELAYS AND FEES.

# "SO, WHAT'S IN IT FOR ME?"

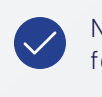

No international sender/receiver fees

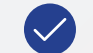

Preferential exchange rates

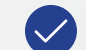

24-hour customer service

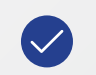

Payments quickly post to your student account

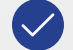

A safer and easier way to pay

# "SOUNDS GREAT. SO, HOW DO I MAKE A PAYMENT?"

| step<br><b>0 1</b> |              | <ul> <li>Log in to your Student Account.</li> <li>Go to the Make Payment tab, and verify the Current Account Balance.</li> <li>Select TransferMate in the Method drop-down menu.</li> <li>Select the country you are paying from and click Review Rate.</li> <li>Select your preferred payment method (bank transfer or e-wallets).</li> <li>Enter payer details, confirm the payment information and initiate your payment.</li> </ul> |
|--------------------|--------------|----------------------------------------------------------------------------------------------------|
| step<br><b>02</b>  |              | <ul> <li>If you are paying by <b>bank transfer</b>, you will be emailed the banking instructions. Make your payment to the instructed bank account.</li> <li>If you chose to pay through your preferred <b>e-wallet</b>, follow the instructions presented online.</li> <li>Only send the amount indicated on your student bill.</li> <li>Include your unique Transaction Reference number with the payment.</li> </ul>                 |
|                    | $\downarrow$ | required to send supporting documents, which can easily be uploaded.                                                                                                    |
| step<br><b>03</b>  |              | <ul> <li>Once TransferMate receives your payment, it will be sent to your institution.</li> <li>Your payment will automatically post to your <b>Student Account</b></li> <li>Confirmation of the posted payment will be emailed to you and the institute.</li> </ul>                                                                                                    |

Alternatively, here is a link to all TransferMate's local contact supports around the world, including access to their LIVE CHAT - <u>https://transfermateeducation.com/en/contactus.aspx</u>

### If you have payment-related questions, please reach out to TransferMate at:

P: +1 312 924 3737 | E: edu@transfermate.com Skype: international.student.payments www.transfermateeducation.com

TransferMate is a globally regulated payment solution. View our regulations on: www.transfermate.com

#### **Payment Methods for International Students**

Willamette University provides a streamlined payment option for international students through TransferMate. Pay your tuition and fees in your local currency from nearly any country.

Go to the "Make Payment" tab, choose TransferMate in the drop-down menu and follow the prompts.

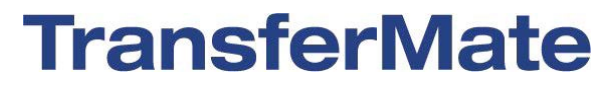

Step by step guide below.

- 1) Go to Bill+Payment and log on as a student or authorized user
- 2) Your home screen should look similar to the image below

| 👫 My Account • My Profile • Make Payment Paymer                                                                                                    | nt Plans Help -                                                    |               |                     |                         | ø        |
|----------------------------------------------------------------------------------------------------|--------------------------------------------------------------------|---------------|---------------------|-------------------------|----------|
| Announcement                                                                                                    | Student Account                                                    |               | ID: xxx             | My Profile Setup        |          |
| Select the "View Live Statement"                                                                                                    | Balance                                                            |               | \$175.00            | Authorized Users        |          |
| Button for a current statement<br>Live Statements are a feature designed to offer you a<br>dynamic and up-to-the-minute view of your account.                                                         |                                                                    | View Activity | Make Payment        | Personal Profile        |          |
| Unlike our traditional monthly static statements (which we will still provide at the beginning off each new month),                                                                                   | Statements                                                         |               |                     |                         |          |
| Live Statements reflect the most current information,<br>ensuring you always have an accurate overview of your<br>financial transactions, payments, and balances.                                     | Click the button to view your current account balance and details. |               | fiew Live Statement | Security Settings       |          |
|                                                                                                    |                                                                    |               |                     | Consents and Agreements |          |
| Add an Authorized User<br>Add an Authorized User to your account if you anticipate a<br>parent will be making payments or asking questions about<br>your student account. We cannot share information |                                                                    |               |                     | Auto Bill Pay           |          |
| without your authorization.                                                                                                    |                                                                    |               |                     | Term Balances           |          |
| Payment Methods for International                                                                                                    |                                                                    |               |                     | Summer 2019             | \$175.00 |
| Willamette University provides a streamlined payment<br>option for international students through TransferMate.<br>Pay your tuition and fees in your local currency from<br>nearly any country.       |                                                                    |               |                     |                         |          |
| Go to the "Make Payment" tab, choose TransferMate in the<br>drop-down menu and follow the prompts.                                                                                                    |                                                                    |               |                     |                         |          |

3) Select "Make Payment" and you will be taken to a screen like the image below

| SECURE PAYMENT C      | INTER                                                                    |                                       |                                                     |         | Logged in as: Tim Jeppsen   Logou |
|-----------------------|--------------------------------------------------------------------------|---------------------------------------|-----------------------------------------------------|---------|-----------------------------------|
| My Account My Profile | Make Payment Payment Plans Deposits Re                                   | funds Help                            |                                                     |         |                                   |
|                       | Account Payment                                                          |                                       |                                                     |         |                                   |
|                       | Amount                                                                   | Method                                | Confirmation                                        | Receipt |                                   |
|                       | Payment Date: 5/17/22                                                    |                                       |                                                     |         |                                   |
|                       | Select Payment Option                                                    |                                       |                                                     |         |                                   |
|                       | Current Account Balance     S6.004.45                                    |                                       | O Pay By Term<br>Select which semester terms to pay |         |                                   |
|                       | Current Account Balance<br>Enter payment amount(s) for semester term(s). |                                       |                                                     |         |                                   |
|                       | Student Account   \$6,004.45                                             | I 0.00                                |                                                     |         |                                   |
|                       | Additional Items                                                         | i i i i i i i i i i i i i i i i i i i | 1. 10. 1 d. 1 d. 1                                  |         |                                   |

4) Submit your payment amount and you should see a total on the bottom like the image below

| Math Placement test - Student<br>Account                    | ● Pay now O Pay later                  | \$50.00 | -        | 0         | +                                    | \$0.00                    |
|-------------------------------------------------------------|----------------------------------------|---------|----------|-----------|--------------------------------------|---------------------------|
| This is a test to determine what mth o<br>your math skills. | ousrse you should enroll in to measure |         |          |           |                                      |                           |
| Personal Note                                               |                                        |         |          |           |                                      |                           |
| inter a brief payment note                                  | h                                      |         |          |           |                                      |                           |
|                                                             |                                        | Curre   | nt Accor | unt Balan | ce (Student Account                  | ) \$1,000.00              |
|                                                             |                                        |         |          | 1         | Additional Item Tota<br>Payment Tota | il \$0.00<br>I \$1,000.00 |
|                                                             |                                        |         |          |           |                                      | Continue                  |

© 2022 TouchNet \* A Global Payments Company | All rights reserved. | Privacy Policy

5) Click continue to select your payment method (TransferMate)

|    | Account Pa                                                 | yment                                                                                                    |                                                          |                                               |
|----|------------------------------------------------------------|----------------------------------------------------------------------------------------------------|----------------------------------------------------------|-----------------------------------------------|
|    | Amount                                                     | Method                                                                                                    | Confirmation                                             | Receipt                                       |
|    |                                                            |                                                                                                    |                                                          | Indicates required inform                     |
|    | Amount:                                                    | \$1,000.00                                                                                                    | 7                                                        |                                               |
|    | Method:*                                                   | Select Method<br>Select Method<br>Credit Card<br>Credit or Debit Card<br>Saved Payment Methods                                                        | ×                                                        | Back Cancel Cont                              |
|    | Electronic Check - Paymer<br>Debit Card - We accept th     | My Bank Account<br>Other Payment Methods<br>Electronic Check (checking/savings)<br>OneCard<br>TransferMate INTL                                       | s account.                                               |                                               |
|    | ATM Debit Card - The foll<br>card online.                  | owing networks are supported. Debit cards issued                                                                                                    | 😫<br>by Bank of America, Chase, US Bank, and Wells Fargo | cannot be processed as a                      |
|    | MYGH pulse                                                 | STAR                                                                                                    |                                                          |                                               |
|    | OneCard - We accept payr                                   | ments using OneCard                                                                                                    |                                                          |                                               |
| 6) | Select the Country the                                     | payment will be sent fro                                                                                                    | m                                                        |                                               |
| -  |                                                            |                                                                                                    |                                                          |                                               |
|    | My Profile Make Payment Payl                               | ment Plans Deposits Refunds Help                                                                                                    | i                                                        |                                               |
|    | Account                                                    | ment Plans Deposits Refunds Help<br>t Payment                                                                                                    |                                                          |                                               |
|    | Account                                                    | ment Plans Deposits Refunds Help                                                                                                    |                                                          | •                                             |
|    | Account                                                    | ment Plans Deposits Refunds Help<br>t Payment<br>S<br>Amount                                                                                          | Method                                                   | Confirmation                                  |
|    | Account                                                    | ment Plans Deposits Refunds Help<br>t Payment<br>(\$<br>Amount                                                                                        | Method                                                   | Confirmation * Indicates required informa     |
|    | Amount:                                                    | Ment Plans Deposits Refunds Help<br>t Payment<br>S<br>Amount<br>\$1,000.00                                                                            | Method                                                   | Confirmation * Indicates required informa     |
|    | Amount:<br>Method:*                                        | Ment Plans     Deposits     Refunds     Help       t     Payment       \$1,000.00       TransferMate INTL                                             | Method                                                   | Confirmation * Indicates required informa     |
|    | Amount:<br>Method:*<br>What country a<br>Country           | Meent Plans     Deposits     Refunds     Help       t     Payment       \$1,000.00       \$1,000.00       TransferMate INTL       re you paying from? | Method                                                   | Confirmation * Indicates required informa     |
|    | Amount:<br>Method:*<br>What country a<br>Country<br>France | Ment Plans     Deposits     Refunds     Help       t     Payment       \$1,000.00       \$1,000.00       TransferMate INTL                            | Method                                                   | Confirmation<br>* Indicates required informa  |
|    | Amount:<br>Method:*<br>What country a<br>Country<br>France | st payment Plans Deposits Refunds Help<br><b>Payment</b><br>\$1,000.00<br>TransferMate INTL<br>re you paying from?                                    | Method                                                   | Confirmation * Indicates required informa     |
|    | Amount:<br>Method:*<br>What country a<br>Country<br>France | Meent Plans       Deposits       Refunds       Help         t       Payment         \$1,000.00       TransferMate INTL         re you paying from?    | Method<br>Review Rate >                                  | Confirmation * Indicates required informa     |
|    | Amount:<br>Method:*<br>What country a<br>Country<br>France | st Payment<br>Payment<br>\$1,000.00<br>TransferMate INTL<br>re you paying from?                                                                       | Method<br>~<br>Review_Rate >                             | Confirmation * Indicates required information |

Flectronic Check - Payments can be made from a personal checking or savings account

7) Depending on your country you may be offered multiple rates in your local currency from different payment methods( such as an e-wallet like Alipay). Select the one that you prefer.

| My Profile Make Payment Paym                                                               | ent Plans Deposits Refunds | Help            |                             |
|--------------------------------------------------------------------------------------------|----------------------------|-----------------|-----------------------------|
| Account                                                                                    | Payment                    |                 |                             |
|                                                                                            | Amount                     | Method          | Confirmation                |
| Amount:                                                                                    | \$1,000.00                 |                 | * Indicates required inform |
| Method:*                                                                                   | TransferMate INTL          | ~               |                             |
| Review Rate<br>Original Amount:<br>\$1,000.00 (USD)<br>Total Converted Am<br>€970.47 (EUR) | ount:                      |                 |                             |
| < Previous                                                                                 |                            | Enter Details > |                             |
|                                                                                            |                            |                 | Back Cance                  |

8) Specify who is making the payment then enter the student's information

| SECURE PAYMENT CE         | NTER                                       |                      |       |      | Log                              | ged in as: Tim Jeppsen   Logout 🖨 |
|---------------------------|--------------------------------------------|----------------------|-------|------|----------------------------------|-----------------------------------|
| 🗌 My Account My Profile M | Aake Payment Payment Pl                    | ans Deposits Refunds | Help  |      |                                  | ø                                 |
|                           | Account Pa                                 | yment                |       |      |                                  |                                   |
|                           | Am                                         | ount                 | Meth  | od c | onfirmation                      |                                   |
|                           | Amount:                                    | \$1,000.00           |       |      | * Indicates required information |                                   |
|                           | Method:*                                   | TransferMate INTL    | *     |      |                                  |                                   |
|                           | Student Details<br>Who Is Making the Payme | nt                   |       |      |                                  |                                   |
|                           | Student                                    |                      | ~     |      |                                  |                                   |
|                           | First Name                                 |                      |       |      |                                  |                                   |
|                           | Tim                                        | I                    |       |      |                                  |                                   |
|                           | Last Name                                  |                      |       |      |                                  |                                   |
|                           |                                            |                      |       |      |                                  |                                   |
|                           | Date Of Birth                              |                      |       |      |                                  |                                   |
|                           | Year 👻                                     | Month ~              | Day 🗸 |      |                                  |                                   |
|                           |                                            |                      |       |      |                                  |                                   |

9) If the payer is not the student you will be asked on the next page to enter the payer's information.

10) After entering the student's and payer's information you will be taken to a page like below to confirm all the information you have entered in.

| 🗌 My Account My Profile Make P | ayment Payment Plans Deposits Refunds Help  |                                                            | ø |
|--------------------------------|---------------------------------------------|------------------------------------------------------------|---|
| A                              | ccount Payment                              |                                                            |   |
|                                | Amount Met                                  | hod Confirmation                                           |   |
| P                              | Payment Information                         | Paid To                                                    |   |
| P                              | ayment Date 5/17/22<br>Term Account Amount  | TouchNet PeopleSoft University<br>9801 Renner<br>Suite 150 |   |
|                                | Spring 2022 Student Account \$1,000.00      | Lenexa, N3 00219                                           |   |
| т                              | otal Payment Amount \$1,000.00              | Confirmation Email                                         |   |
|                                | Change Amount                               | rbomberger@touchnet.com                                    |   |
| s                              | elected Payment Method                      |                                                            |   |
| A                              | ICCOUNT: TRANSFERMATE Change Payment Method |                                                            |   |
|                                |                                             | Back Cancel Submit Payment                                 |   |

- 11) If everything looks correct select "submit payment"
- 12) You will receive an email from TransferMate in your selected countries local language explaining how to complete the wire transfer process with your bank or other selected payment method. The email will include contact information for a TransferMate Live Agent, so you can ask them any questions you have related to your TransferMate pending payment.

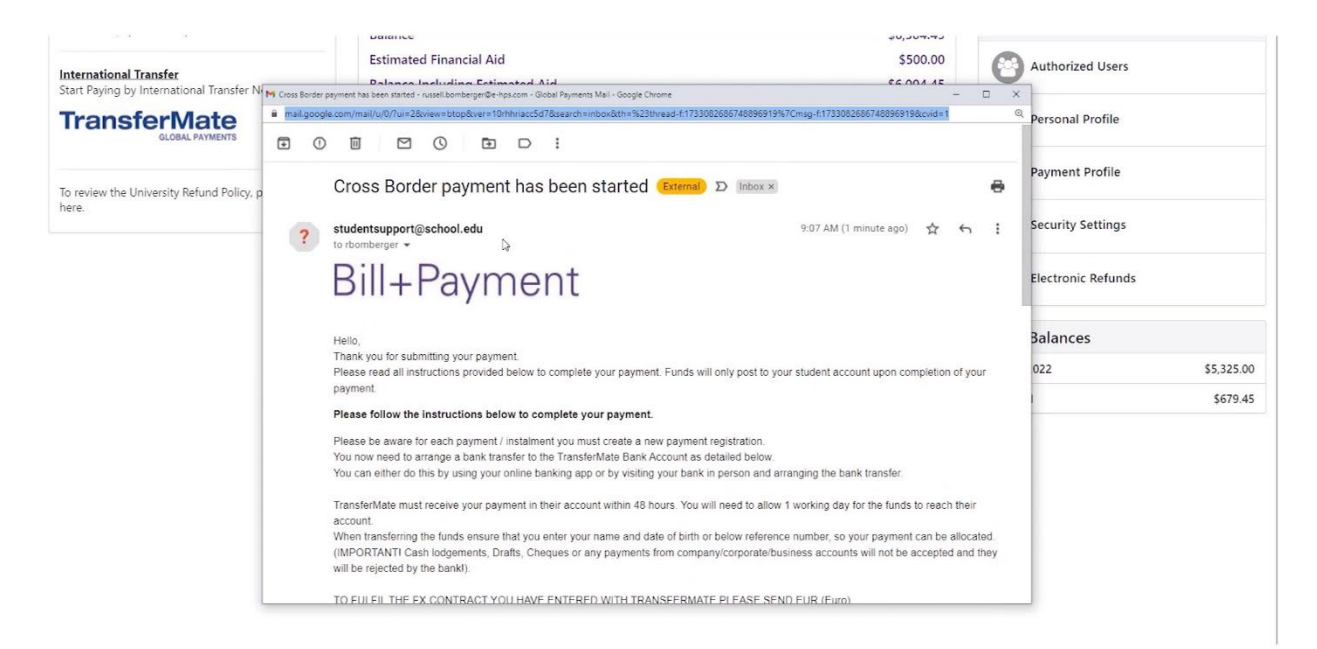

13) Your pending payment will display on the home screen of the Bill+Payment site like the image below.

| Estimated Financial Aid<br>Balance Including Estimated Ai        | id                                                                                                    |                                                                                                    | \$500.00<br>\$6,004.45                                                                                                    | Authorized Users                                                                                                    |                                                                                                    |
|------------------------------------------------------------------|----------------------------------------------------------------------------------------------------|----------------------------------------------------------------------------------------------------|----------------------------------------------------------------------------------------------------|----------------------------------------------------------------------------------------------------|----------------------------------------------------------------------------------------------------|
|                                                                  |                                                                                                    | View Activity                                                                                                    | Enroll in Payment Plan                                                                                                    | Personal Profile                                                                                                    |                                                                                                    |
| Pending Alternative Payn                                         | nents                                                                                                    |                                                                                                    |                                                                                                    | Payment Profile                                                                                                    |                                                                                                    |
| The payments listed below will no                                | ot post to your account until fu                                                                                                    | inds are received                                                                                                    |                                                                                                    | Security Settings                                                                                                    |                                                                                                    |
| Payment Description                                              | Payer                                                                                                    | Date                                                                                                    | Amount                                                                                                    | Electronic Refunds                                                                                                    |                                                                                                    |
| crossborder                                                      | Tim Jeppsen                                                                                                    | 5/17/22                                                                                                    | \$1,000.00                                                                                                    |                                                                                                    |                                                                                                    |
|                                                                  |                                                                                                    |                                                                                                    |                                                                                                    | Term Balances                                                                                                    |                                                                                                    |
| Statements                                                       |                                                                                                    |                                                                                                    |                                                                                                    | Spring 2022                                                                                                    | \$5,325.00                                                                                                    |
| Click the button to view your                                    | current account balance and o                                                                                                    | details.                                                                                                    | On Demand Statement*                                                                                                    | Fall 2021                                                                                                    | \$679.45                                                                                                    |
| Your latest eBill Statement<br>(1/1/22) Statement : \$10,026.    | 77                                                                                                    |                                                                                                    | View Statements                                                                                                    |                                                                                                    |                                                                                                    |
| Your latest 1098-T Tax statement View Statements View Statements |                                                                                                    |                                                                                                    |                                                                                                    |                                                                                                    |                                                                                                    |
|                                                                  | Estimated Financial Aid<br>Balance Including Estimated Aid<br>Pending Alternative Paym<br>The payments listed below will no<br>Payment Description<br>crossborder<br>Statements<br>Click the button to view your<br>Your latest eBill Statement<br>(1/1/22) Statement : \$10,026:<br>Your latest 1098-T Tax statement<br>2021 1098-T Statement | Estimated Financial Aid<br>Balance Including Estimated Aid<br>Pending Alternative Payments<br>The payments listed below will not post to your account until fu<br>Payment Description Payer<br>crossborder Tim Jeppsen<br>Statements<br>Click the button to view your current account balance and<br>Your latest eBill Statement<br>(1/1/22) Statement : \$10,026.77<br>Your latest 1098-T Tax statement<br>2021 1098-T Statement | Estimated Financial Aid<br>Balance Including Estimated Aid<br>View Activity<br>Pending Alternative Payments<br>The payments listed below will not post to your account until funds are received<br>Payment Description Payer Date<br>crossborder Tim Jeppsen 5/17/22<br>Statements<br>Click the button to view your current account balance and details.<br>Your latest eBill Statement<br>(1/1/22) Statement : 510,026.77<br>Your latest 1098-T Tax statement<br>2021 1098-T Statement : | Dentitie       Stylent-J         Estimated Financial Aid       \$500.00         Balance Including Estimated Aid       \$6,004.45         View Activity         Enroll in Payment Plan         Pending Alternative Payments         The payments listed below will not post to your account until funds are received         Payment Description       Payer       Date       Amount         crossborder       Tim Jeppsen       \$/17/22       \$1.000.00         Statements       On Demand Statement         Your latest eBill Statement       View Statements         Your latest 1098-T Tax statement       View Statements | Estimated Financial Aid       \$50,000         Balance Including Estimated Aid       \$50,001         View Activity       Encoli in Payment Plan         Pending Alternative Payments       Image: Construct of the payment Plan         Pending Alternative Payments       Image: Construct of the payment Plan         Payment Description       Payer         Payment Description       Payer         The payments       Statements         Statements       On Demand Statement         Your latest eBill Statement       View Statements         Your latest 1098-T Tax statement       View Statements         Your latest 1098-T Tax statement       View Statements |

- 14) After following these steps if you are still unsure what to do next reach out to a Live Agent via the email sent to you which is mentioned in step #13. Or click the link below to begin a live chat with a TransferMate Live Agent. <a href="https://transfermateeducation.com/en/contactus.aspx">https://transfermateeducation.com/en/contactus.aspx</a>
- 15) After completing the wire transfer process with your bank it typically takes 48 hours for TransferMate to receive the funds. Once they receive the funds they will inform Willamette and your payment will be marked as completed on your student account. You will also receive an email confirming that your payment was successfully received by Willamette University.
- 16) Failure to complete the process within 48 hours of submitting your payment information will result in your payment being cancelled and your agreed to currency rate may no longer be available.